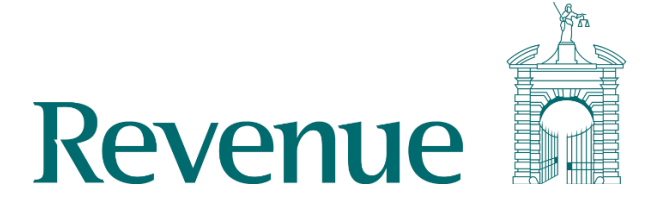

# Revenue Commissioners - Pay and Tax Summary Application – How to download and install the 'Public access certificate'

The following instructions outline how to download and install the "Public access certificate" for use with an individual's pay and tax summary to confirm it has been produced by Revenue.

#### Step 1

Download the Public access certificate:

Right click the Public access certificate link and select "Save link as..."

# **Public Access Certificate**

This certificate will allow you to confirm that an individual's pay and tax summary has been produced by Revenue. There are also step by step instructions on how to install this certificate to your computer.

| TXT Download Public access ce    | 10                            |              |  |  |  |
|----------------------------------|-------------------------------|--------------|--|--|--|
| Download Fabric access ee        | Open link in new tab          |              |  |  |  |
| IPPE How to install the Public a | Open link in new window       |              |  |  |  |
| HOW TO HISTALL THE PUBLIC A      | Open link in incognito window |              |  |  |  |
|                                  | Save link as                  |              |  |  |  |
| Published: 19 January 2022       | Copy link address             |              |  |  |  |
| Drint this nage                  | Inspect                       | Ctrl+Shift+I |  |  |  |
|                                  |                               |              |  |  |  |
| Print all pages in 'Security'    |                               |              |  |  |  |

In the save as dialog box, ensure the filename ends in .pem, and change the Save as type: to "All Files":

| <u> </u>      | DLL                           |
|---------------|-------------------------------|
| File name:    | public-access-certificate.pem |
| Save as type: | All Files                     |
| de Folders    |                               |

#### Step 2

Locate the PDF you wish to view. When opened you will see a signature panel at the top of the document. This panel will state there is an issue with signature, this is due to the public certificate not

yet being installed.

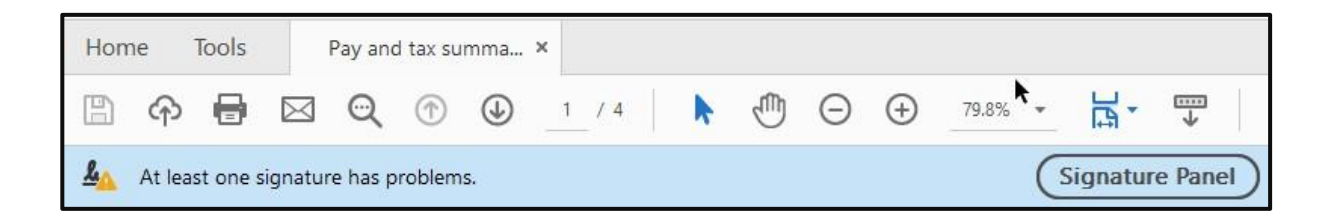

#### Step 3

From the edit menu locate the 'Preferences...' option.

| Q | <u>F</u> ind         | Ctrl+F       |
|---|----------------------|--------------|
|   | Advanced Search      | Shift+Ctrl+F |
|   | Protection           | ۰.           |
|   | Accessibility        | *            |
|   | <u>M</u> anage Tools |              |
|   | Preferences          | Ctrl+K       |

This will open the 'Preferences' dialog window from which you can select the 'Signatures' option.

| references                                                          |                                                                                           | >         |
|---------------------------------------------------------------------|-------------------------------------------------------------------------------------------|-----------|
| Categories:                                                         |                                                                                           |           |
|                                                                     | Digital Signatures                                                                        |           |
| Commenting<br>Documents                                             | Creation & Appearance                                                                     |           |
| Full Screen<br>General<br>Page Display                              | Control options for signature creation Set the appearance of signatures within a document | More      |
| 3D & Multimedia                                                     | Verification                                                                              |           |
| Accessibility<br>Adobe Online Services<br>Email Accounts            | Control how and when signatures are verified                                              | More      |
| Forms<br>Identity                                                   | Identities & Trusted Certificates                                                         |           |
| Internet<br>JavaScript<br>Language                                  | Create and manage identities for signing Manage credentials used to trust documents       | More      |
| Measuring (2D)<br>Measuring (3D)                                    | Document Timestamping                                                                     |           |
| Measuring (Geo)<br>Multimedia (legacy)<br>Multimedia Trust (legacy) | Configure timestamp server settings                                                       | More      |
| Reading<br>Reviewing                                                |                                                                                           |           |
| Search<br>Security                                                  |                                                                                           |           |
| Security (Enhanced)<br>Signatures                                   |                                                                                           |           |
| Spelling<br>Tracker                                                 |                                                                                           |           |
| Trust Manager<br>Units                                              |                                                                                           |           |
|                                                                     | 2                                                                                         | OK Cancel |

## Step 4

From the 'Preferences' dialog window, click the 'More ...' button in 'Identities & Trusted Certificates'.

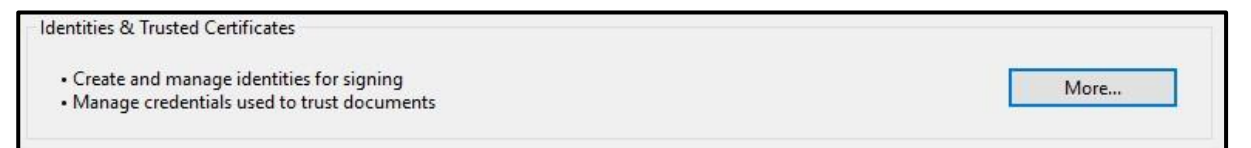

This will open the 'Digital ID and Trusted Certificates Settings' dialog window, from here click the import button.

| ~ | Digital IDs                           | 🥖 🔄 Import <i>թ</i>                                 | Export 👔 Certificate                               | Details 🛛 🔕 Remo                               | ve |  |  |  |  |
|---|---------------------------------------|-----------------------------------------------------|----------------------------------------------------|------------------------------------------------|----|--|--|--|--|
|   | Roaming ID Accour                     | Name                                                | Certificate Issuer                                 | Expires                                        | ^  |  |  |  |  |
|   | Digital ID Files                      | AKD QTSA2<br>AlfaSign Public CA                     | KIDCA<br>ALFATRUST ROOT CA                         | 2022.12.14 09:55:17 Z<br>2015.10.07 13:57:59 Z |    |  |  |  |  |
|   | Windows Digital IDs                   | AlfaSign Qualified CA<br>Alfasign Qualified Root CA | ALFATRUST ROOT CA V2<br>Alfasign Qualified Root CA | 2031.11.30 18:33:57 Z<br>2047.08.11 09:07:10 Z |    |  |  |  |  |
|   | PKCS#11 Modules a                     | AlfaSign Time Stamping Authority                    | Alfasign Qualified Public CA                       | 2027.08.27 10:08:15 Z                          | ~  |  |  |  |  |
|   | Trusted Certificates                  | < >                                                 |                                                    |                                                |    |  |  |  |  |
|   | 4                                     | - BNL S.p.A. Corporate Firma                        |                                                    |                                                |    |  |  |  |  |
|   |                                       | Actalis S.p.A.                                      |                                                    |                                                |    |  |  |  |  |
|   | e e e e e e e e e e e e e e e e e e e | Issued by: - BNL S.p.A. Corporate Firma             |                                                    |                                                |    |  |  |  |  |
|   |                                       |                                                     | Actalis S.p.A.                                     |                                                |    |  |  |  |  |
|   |                                       | Valid f                                             | rom: 2003.09.09 08:24:28 Z                         |                                                |    |  |  |  |  |
|   |                                       | Vali                                                | id to: 2014.09.30 23:59:59 Z                       |                                                |    |  |  |  |  |
|   |                                       | Intended us                                         | age: Sign Certificate (CA), S                      | ign CRL                                        |    |  |  |  |  |

## Step 5

After clicking the import button, the 'Choose Contacts to Import' dialog window will open From here locate the public access certificate you downloaded in Step 1, by clicking the 'Browse ...' button.

| Name                            | Em                           | ail                             | Remove  |
|---------------------------------|------------------------------|---------------------------------|---------|
|                                 |                              |                                 | Browse  |
|                                 |                              |                                 | Search  |
|                                 |                              |                                 |         |
| his list displays tł<br>Subject | ne certificates associated w | ith the currently selected cont | Details |

After importing the certificate, the 'Contacts' window pane will update.

|                              |                                         |         | P       |
|------------------------------|-----------------------------------------|---------|---------|
| Name                         | _ · ·                                   | Email   | Kemove  |
| Office of the Revenue        | Commissioners                           |         | Browse  |
|                              |                                         |         | Search  |
| ٢                            |                                         | >       |         |
|                              |                                         |         |         |
| his list displays the certif | icates associated with the cu<br>Issuer | Expires | Details |

Click the imported certificate, which will have the name 'Office of the Revenue Commissioners'. This will add the certificate to the Certificates list. Select the certificate and click the 'Trust ...' button. This will open the 'Import Contact Settings' dialog window.

#### Step 6

Check the 'Use this certificate as a trusted root' tick box. When checked, click the 'OK' button.

| Import Contact Settings                                                                                                    | ×  |
|----------------------------------------------------------------------------------------------------|----|
| Certificate Details                                                                                                    |    |
| Subject: Office of the Revenue Commissioners                                                                                                    |    |
| Issuer: Office of the Revenue Commissioners                                                                                                    |    |
| Usage: Not Specified                                                                                                    |    |
| Expiration: 03/09/2029 11:06:18                                                                                                    |    |
| Trust                                                                                                    |    |
| A certificate used to sign a document must either be designated as a trust anchor or chain up to a trust anchor in order for signature validation to succeed. Revocation checking is not performed on or above a trust anchor. |    |
| Use this certificate as a trusted root                                                                                                    |    |
| If signature validation succeeds, trust this certificate for:                                                                                                    |    |
| Signed documents or data                                                                                                    |    |
| Certified documents                                                                                                    |    |
| Dynamic content                                                                                                    |    |
| Embedded high privilege JavaScript                                                                                                    |    |
| Privileged system operations (networking, printing, file access, etc.)                                                                                                    |    |
|                                                                                                    |    |
|                                                                                                    |    |
|                                                                                                    |    |
| Certificate Details                                                                                                    |    |
|                                                                                                    |    |
| Help OK Cance                                                                                                    | 21 |

Return to the 'Choose Contacts to Import' dialog window, then click the 'Import' button. You will be presented with the 'Import Complete' dialog window, click the 'OK' button. The certificate will then be imported and the 'Digital ID and Trusted Certificates Settings' dialog window will be updated. Close this window and then click the 'OK' button on 'Preferences' dialog window.

| Digital IDs          | 🥖 🔄 Import                                     | A Export 🛛 🕈 Certifica            | ate Details 🛛 🔕 Remo                           | ve |  |  |  |  |
|----------------------|------------------------------------------------|-----------------------------------|------------------------------------------------|----|--|--|--|--|
| Roaming ID Accour    | Name                                           | Certificate Issuer                | Expires                                        | ^  |  |  |  |  |
| Digital ID Files     | Adobe Root CA<br>Adobe Root CA G2              | Adobe Root CA<br>Adobe Root CA G2 | 2023.01.09 00:07:23 Z<br>2046.11.28 23:59:59 Z | -  |  |  |  |  |
| Windows Digital IDs  | AKD QTSA1<br>AKD QTSA2                         | KIDCA<br>KIDCA                    | 2022.12.14 09:53:51 Z<br>2022.12.14 09:55:17 Z |    |  |  |  |  |
| PKCS#11 Modules a    | AlfaSign Public CA                             | ALFATRUST ROOT CA                 | 2015.10.07 13:57:59 Z                          | ~  |  |  |  |  |
| Trusted Certificates | <                                              |                                   |                                                | >  |  |  |  |  |
| c c                  |                                                | Office of the Revenue             | Commissioners                                  | ^  |  |  |  |  |
|                      | Issued by: Office of the Revenue Commissioners |                                   |                                                |    |  |  |  |  |
|                      | Valid from: 2019.09.06 10:05:40 Z              |                                   |                                                |    |  |  |  |  |
|                      | Va                                             | lid to: 2029.09.03 10:05:40 Z     |                                                |    |  |  |  |  |
|                      | Intended u                                     | sage: Not Specified               |                                                |    |  |  |  |  |

## Step 7

Close the 'Digital ID and Trusted Certificates Settings' dialog window and return to the PDF document. From here click the 'Signature Panel' button and select the 'Validate All' drop down.

| Hon                                                                                                    | ne     | Tools    | 3         | Pay and | l tax su  | mma     | ×      |         |      |     |   |     |         | ?      | <. | Sign In |
|----------------------------------------------------------------------------------------------------|--------|----------|-----------|---------|-----------|---------|--------|---------|------|-----|---|-----|---------|--------|----|---------|
|                                                                                                    | എ      |          | $\square$ | ୍       |           |         | 1      | / 4     |      | 33% | * | ••• |         |        | ¢  | Share   |
| <u><u><u></u><u></u><u><u></u><u></u><u></u><u></u><u></u><u></u><u></u><u></u><u></u><u></u><u></u><u></u></u></u></u> | At lea | st one s | signatur  | e has p | roblem    | s.      |        |         |      |     |   | S   | ignatur | e Pane | el | •       |
| 8                                                                                                    | Sign   | natures  |           |         |           |         |        |         |      |     |   |     |         |        | ×  | B       |
| ß                                                                                                    | :=     | ▼ Val    | idate     | AII     |           |         |        |         |      |     |   |     |         |        |    | Po      |
| 0                                                                                                    | > 4    | Rev. 1   | : Signed  | by Offi | ce of the | e Reven | le Con | nmissio | ners |     |   |     |         |        |    | F       |
| de la                                                                                                    |        |          |           |         |           |         |        |         |      |     |   |     |         |        |    | ø       |
|                                                                                                    |        |          |           |         |           |         |        |         |      |     |   |     |         |        |    | Ę       |

| Signa | atures                                                                                                    |
|-------|----------------------------------------------------------------------------------------------------|
| := +  | Validate All                                                                                                    |
| S     | ign Document                                                                                                    |
| 9     | o to Signature Field                                                                                                    |
| V     | /alidate Signature                                                                                                    |
| V     | alidate <u>A</u> ll Signatures                                                                                                    |
| C     | l <u>e</u> ar All Signatures                                                                                                    |
| V     | /iew Signed Ve <u>r</u> sion                                                                                                    |
| A     | dd Verification Information                                                                                                    |
| S     | how Signature <u>P</u> roperties                                                                                                    |
| V<br> | (alidate Signature<br>(alidate <u>A</u> II Signatures<br>(lear All Signatures<br>/iew Signed Ve <u>r</u> sion<br>Add Verification Infor <u>m</u> ation<br>how Signature <u>P</u> roperties |